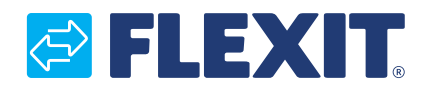

118276EN-01 2020-11

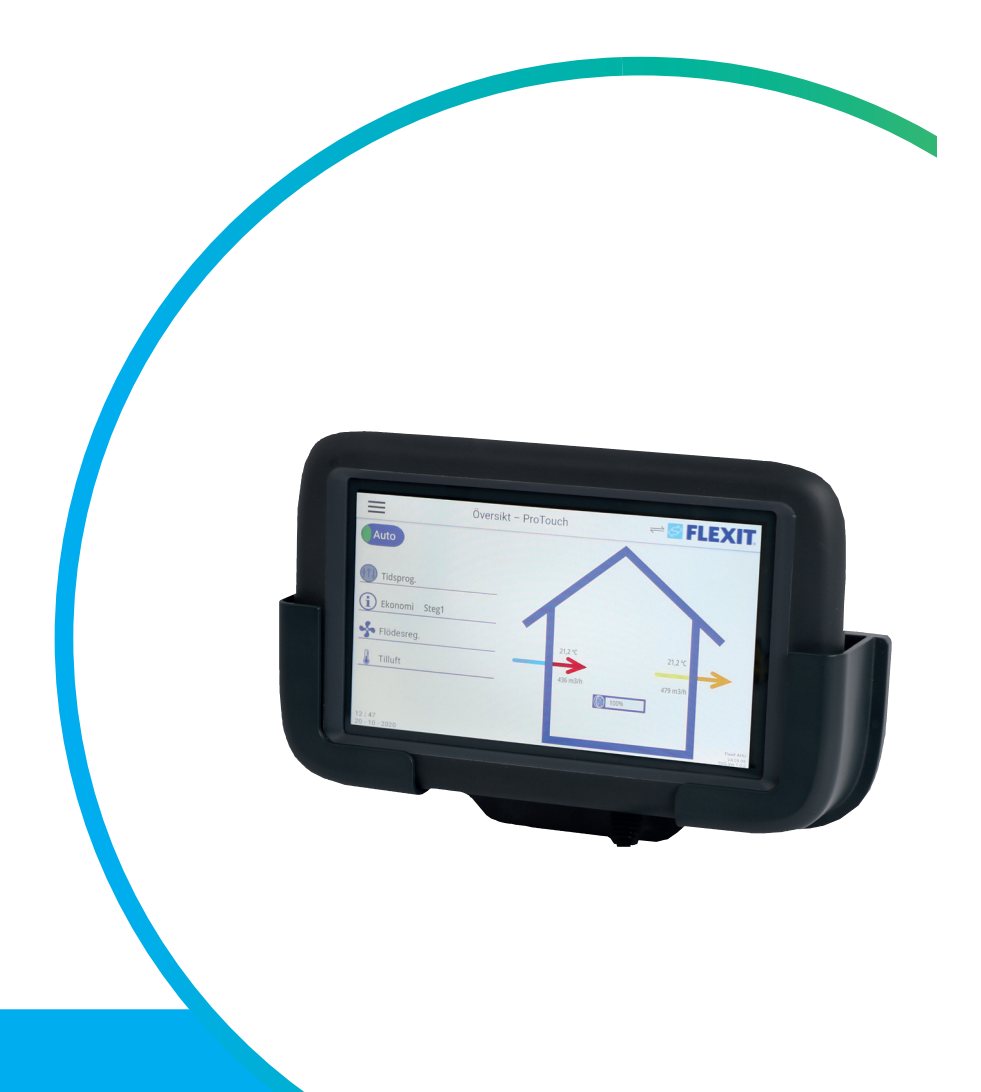

# ProTouch

ART NO 118257

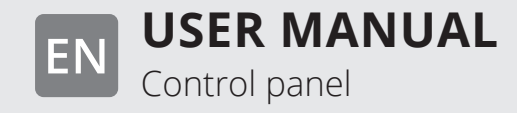

## PROTOUCH

# 

## Contents

| 1. | Starting ProTouch | 4  |
|----|-------------------|----|
| 2. | About             | 6  |
| 3. | Overview          | 7  |
|    | 3.1. Start page   | 7  |
|    | 3.2. Main menu    | 8  |
|    | 3.3. Flow diagram | 9  |
| 4. | Service switch    | 10 |
| 5. | Alarm             | 11 |
| 6. | Settings          | 11 |
| 7. | Trends            | 12 |
| 8. | Connection        | 13 |
| 9. | Timetable         | 13 |
|    |                   |    |

3.

## 1. Starting ProTouch

1. Connect the spiral cable to the contact marked RS485 at the back of the panel. Connect the other end of the cable to the RJ45 contact on the side of the switchgear cabinet on the unit.

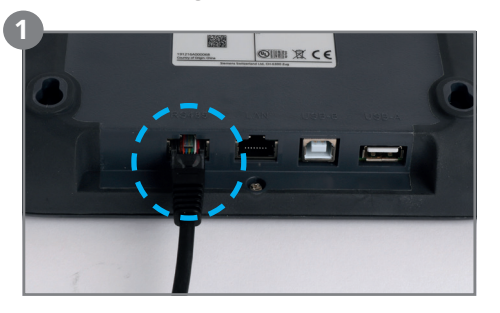

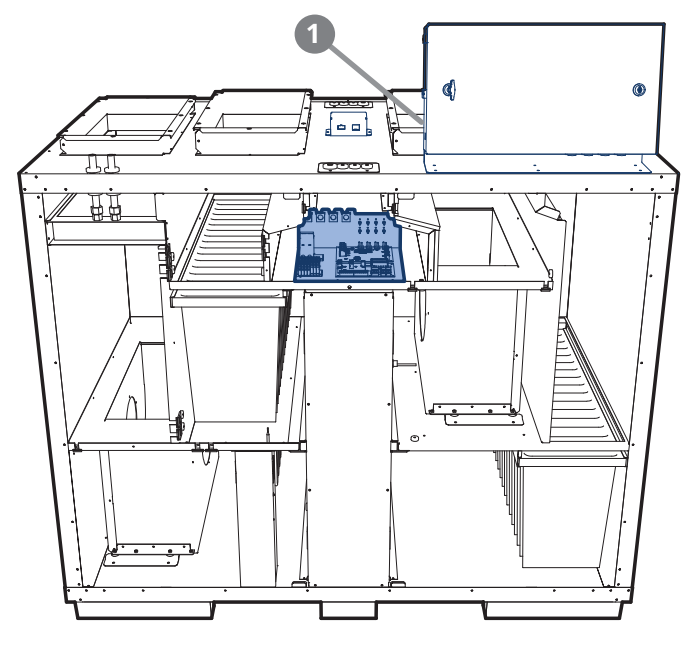

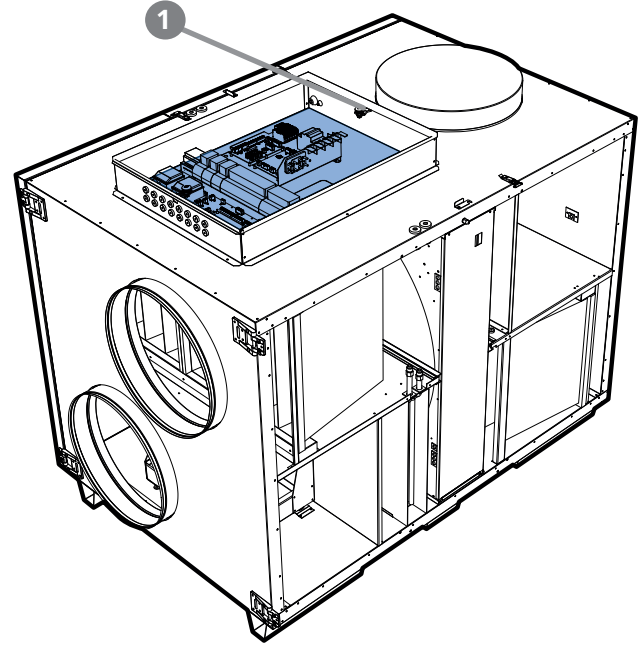

2. The panel starts automatically and the overview page appears.

To change the language, press the menu button at the top left of the panel.

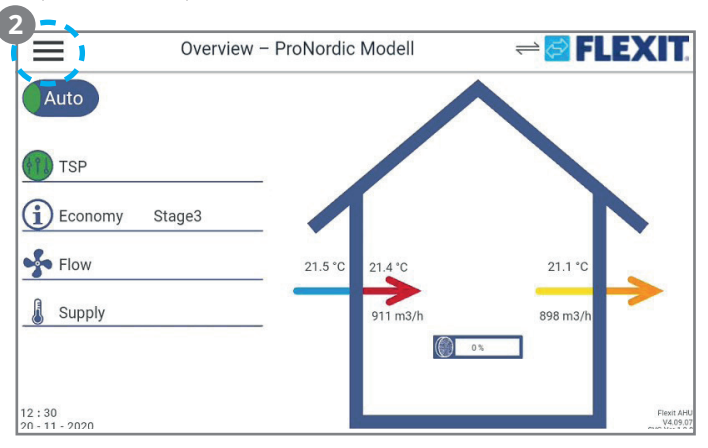

3. Log in with your password

In order to make changes, it is normally necessary to log in. There are four authority levels, and three of them are password protected. The menus under Operation control show more options or fewer, depending on the level at which you are logged in. The following key symbols are used in the main manual for the automatic control system to describe login levels required to allow different menus/functions to be visible and editable.

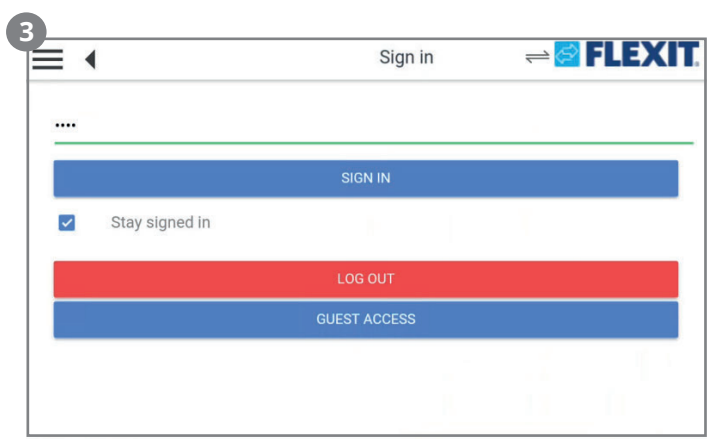

It refers to:

Level 1 (GUEST ACCESS): No restrictions, no password required.

Read access to all menus except system parameters, configuration and detail menus.

Read access to alarm lists and alarm history.

Level 2: End user, password 1000. One-key symbol

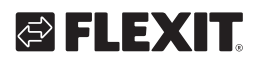

# FLEXIT.

reset.

All rights as for level 1, plus:
Read access to all menus except configuration menus.
Write access to the most important setpoints (Setpoints/Settings > Setpoints).
Alarms and alarm history can be acknowledged and

Level 3: System administrator, password 2000. Two-key symbol

All rights as for level 2, plus: Rights to all menus except I/O configuration and system settings.

Level 4: OEM, password given only in consultation with the Flexit service organisation.

Three-key symbol All rights as for level 3, plus: Rights to all menus and system settings.

4. Next, press Preferences, and then Select language. Choose between English-United States and press APPLY to activate your choice.

Press the menu icon at the top left to go back to the overview.

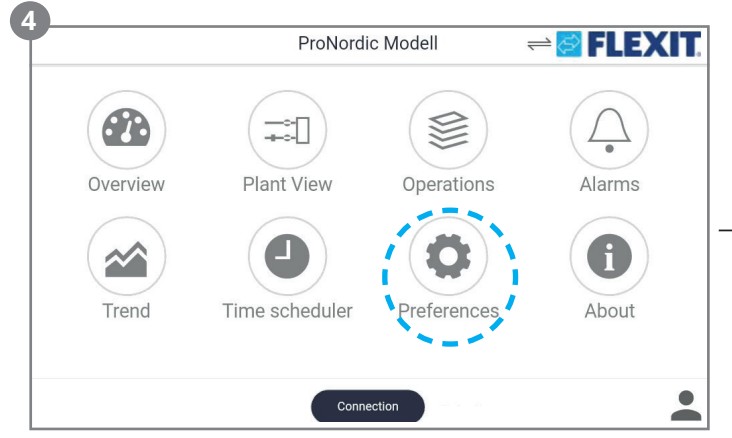

5. To adjust settings and configure the unit, press Operation control. A menu tree will be shown like the one in ProPanel and on the WEB connection.

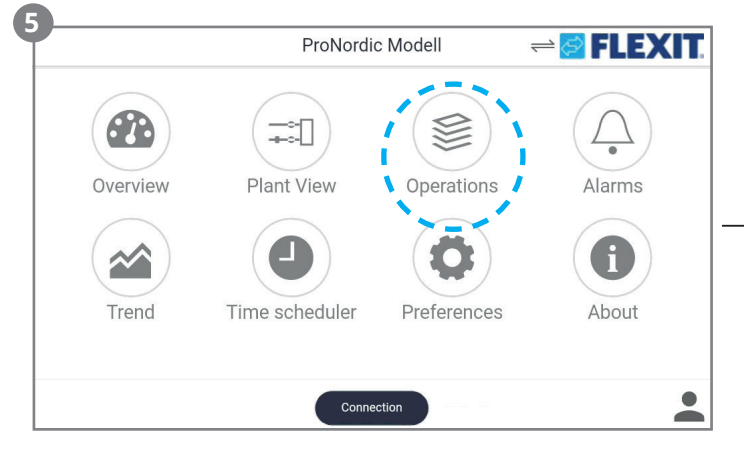

See the main manual for CS2500 for more information about which functions are available.

5

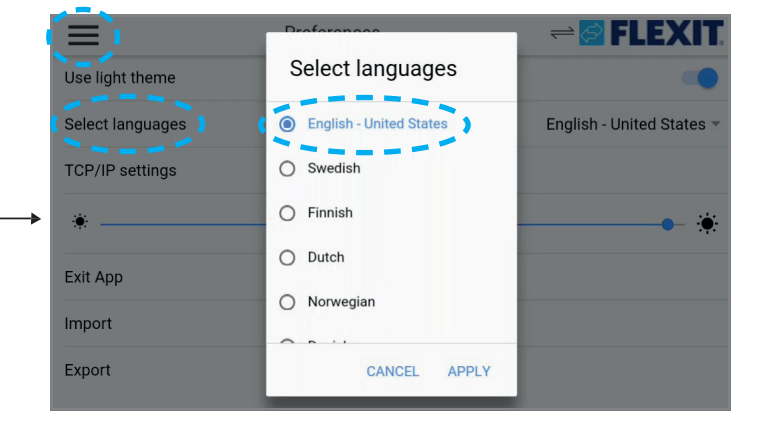

| Operations – ProNordic Modell |           |
|-------------------------------|-----------|
| Quick menu                    | Þ         |
| Main menu                     | Þ         |
| Main overview                 | Þ         |
| SERVICE SWITCH                | Auto 🖋    |
| Operating mode                | Economy   |
| Outside air temp              | 21.5 °C 📈 |
| Supply air temp               | 21.4 °C 📈 |
| Extract air temp              | 21.1 °C   |

## PROTOUCH

### PROTOUCH

#### 2. About

Under the About menu you will find the EULA (END USER LICENSE AGREEMENT). Read this before starting to use the panel.

|          | ProNordio           | c Modell    | ≓ 🔁 FLEXIT. |
|----------|---------------------|-------------|-------------|
| Overview | Plant View          | Operations  | Alarms      |
| Trend    | J<br>Time scheduler | Preferences | About       |
|          | Connet              | ction       | •           |

|                | Flexit ProGO          |  |
|----------------|-----------------------|--|
|                | v 0.0.8               |  |
|                | © Siemens 2018 - 2020 |  |
| Impressum      |                       |  |
| Privacy policy |                       |  |
| EULA           |                       |  |
| OSS clearance  |                       |  |
| Copyright      |                       |  |

#### FUI A

#### **END USER LICENSE AGREEMENT**

4

4

This End-User License Agreement ("EULA") is between You (either an individual or a legal entity) and Siemens (each a "Party" and collectively "Parties") for "Flexit ProGo" in any release and any related electronic or written documentation (hereinafter the "Software"). This software is protected under Swiss and/or foreign Copyright Laws and provisions in international treaties. Unau-thorized reproduction and distribution of this software or parts of it will lead to prosecution. It may be prosecuted according to criminal as well as civil law and may result in severe punishment and/or damage claims. You must re-produce and include the copyright notices with any permitted copies You make of the Software. You expressed and copiem that You (1) have room to the protect of the software of the You with the You (2) have room to the software.

permitted copies You make of the Software. By installing, copying, and/or using the Software, You acknowledge and confirm that You (1) have read and understood the EULA as well as any other additional terms made available to you together with the Software ("Additional Terms"), (2) agree to be bound by the terms and conditions of this EULA and the Additional Terms and (3) have the power to make such a declaration for your company. Siemens does not license the Software to You if You do not agree to the terms and conditions of this EULA. In such an event, do not install the Software and/or use the hardware device which contains the Software and compared the software and the software and the Software and conditions of the software and compared to the software and the software and the software and conditions of the software and compared to the software and the software and the software and conditions of the software and the software and the software promptly contact Siemens for instructions on return of the Software and/or hardware device.

1 SECHIDITY DISCHAIMED In order to protect plante eveteme machines and networke

#### EULA

and/or technical data including additidata received from four estimation your access to and use or to Software for any purpose including (without limitation) development, manufacture, marketing, product ordering, and maintenance or support of products and services. If and insofar as permissible under the relevant laws You permit Siemens and its affiliates to audit the use of the Software and will give

relevant laws You permit Slemens and its affiliates to audit the use of the Software and will give assistance and access to the necessary information. 1. EXPORT CONTROL. The Software, including technical data / cryptographic software, may be subject to Swiss, German, European Union and U.S. export controls and may be subject to import or export controls in other countries. You agree to strictly comply with all applicable import and proof regulations when distributing or using the Software. Slemens shall not be obligated to fulfill this agreement if such fulfillment is prevented by any impediments arising out of Swiss national or European Community and US Re-export international foreign trade or customs requirements or any embargoes or other sanctions. 12. MISCELLANEOUS. Unless Siemens has given separate individual contract conditions in writing this EULA repre-sents the entire agreement between You and Slemens relating to the Software and (i) supersedes all prior or contemporaneous oral or written communications with respect to its subject matter; and (ii) prevails over any conflicting or additional terms of any communication between the Parties during the term of this EULA. If any provision of this EULA is held invalid, all other provisions shall enforced to the full extent allowable under applicable law. @ Siemens 2017\_2019, All rights recerved.

6

.

. . . . . . . .

## 3. Overview

The Overview is the starting page on the panel, where you can see a simple overview of the most important parameters. The appearance of the overview image varies, depending on the configuration of the unit. E.g. if heating and cooling coils or other accessories are activated, they will be shown in the overview.

### 3.1. Start page

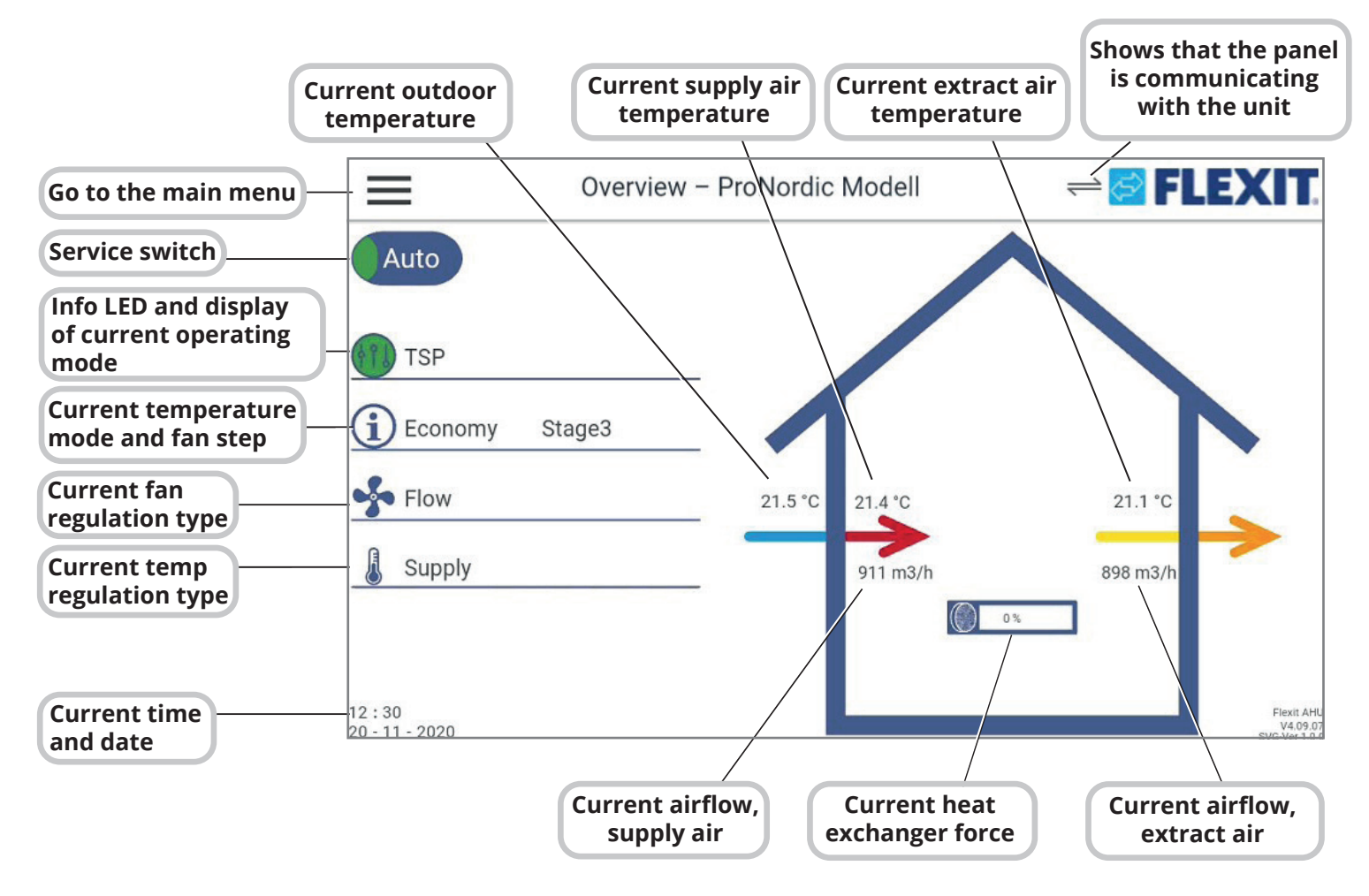

#### 3.2. Main menu

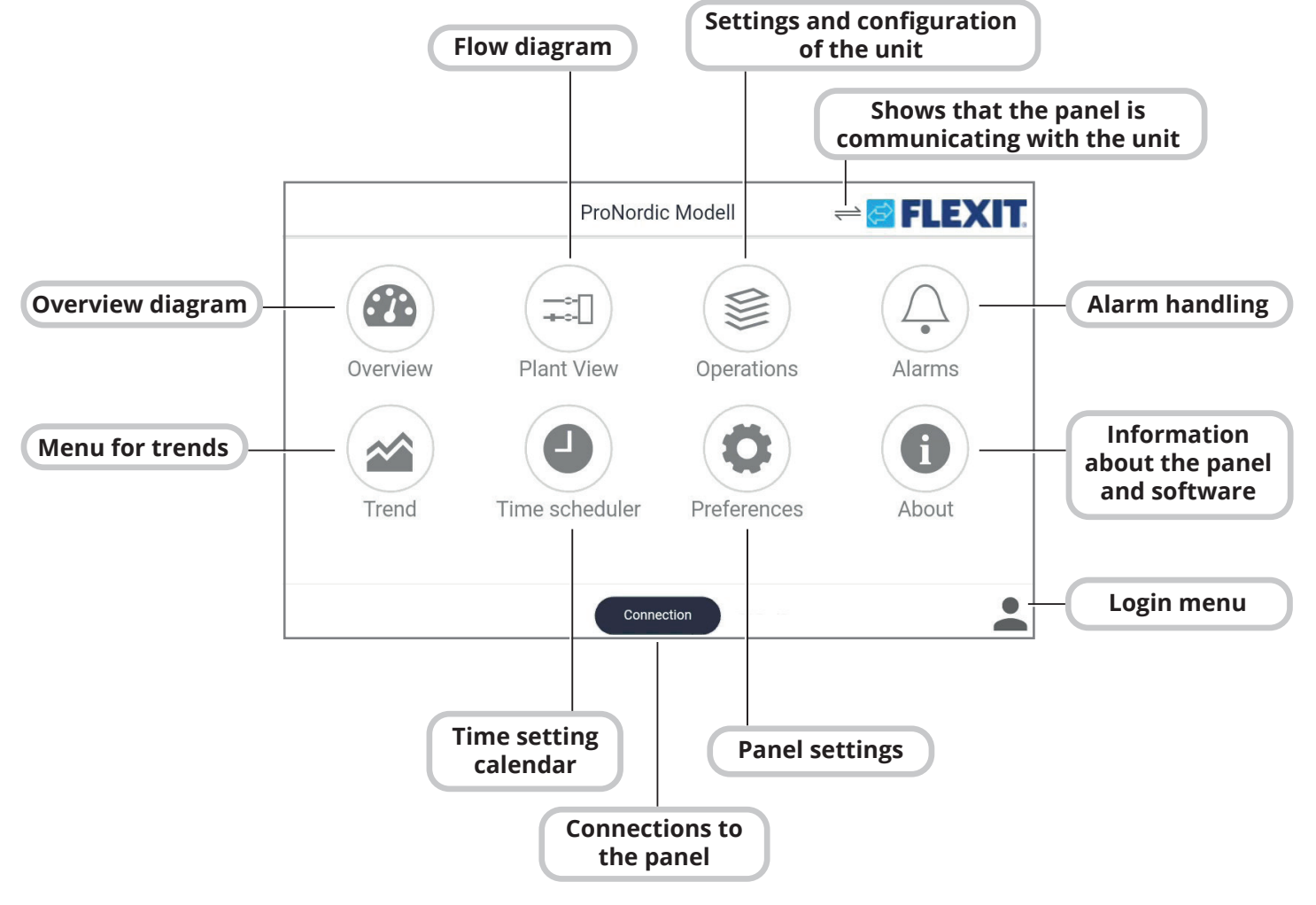

8

## 3.3. Flow diagram

All values are in the current mode.

- 1. Link to main menu
- 2. Status of service cut-out-switch
- 3. Info LED and display of current operating mode
- 4. Temperature mode
- 5. Fan regulation type
- 6. Supply air, fan stage and airflow
- 7. Extract air, fan stage and airflow
- 8. Temperature regulation
- 9. Heating set point
- 10. Exhaust air damper

- 11. Extract air fan, airflow, force and fan stage
- 12. Extract air filter, pressure drop
- 13. Extract air temperature
- 14. Rotating heat exchanger and force
- 15. Outdoor temperature
- 16. Outdoor air damper
- 17. Outdoor filter, pressure drop
- 18. Supply air fan, airflow, force and fan stage
- 19. Supply air temperature

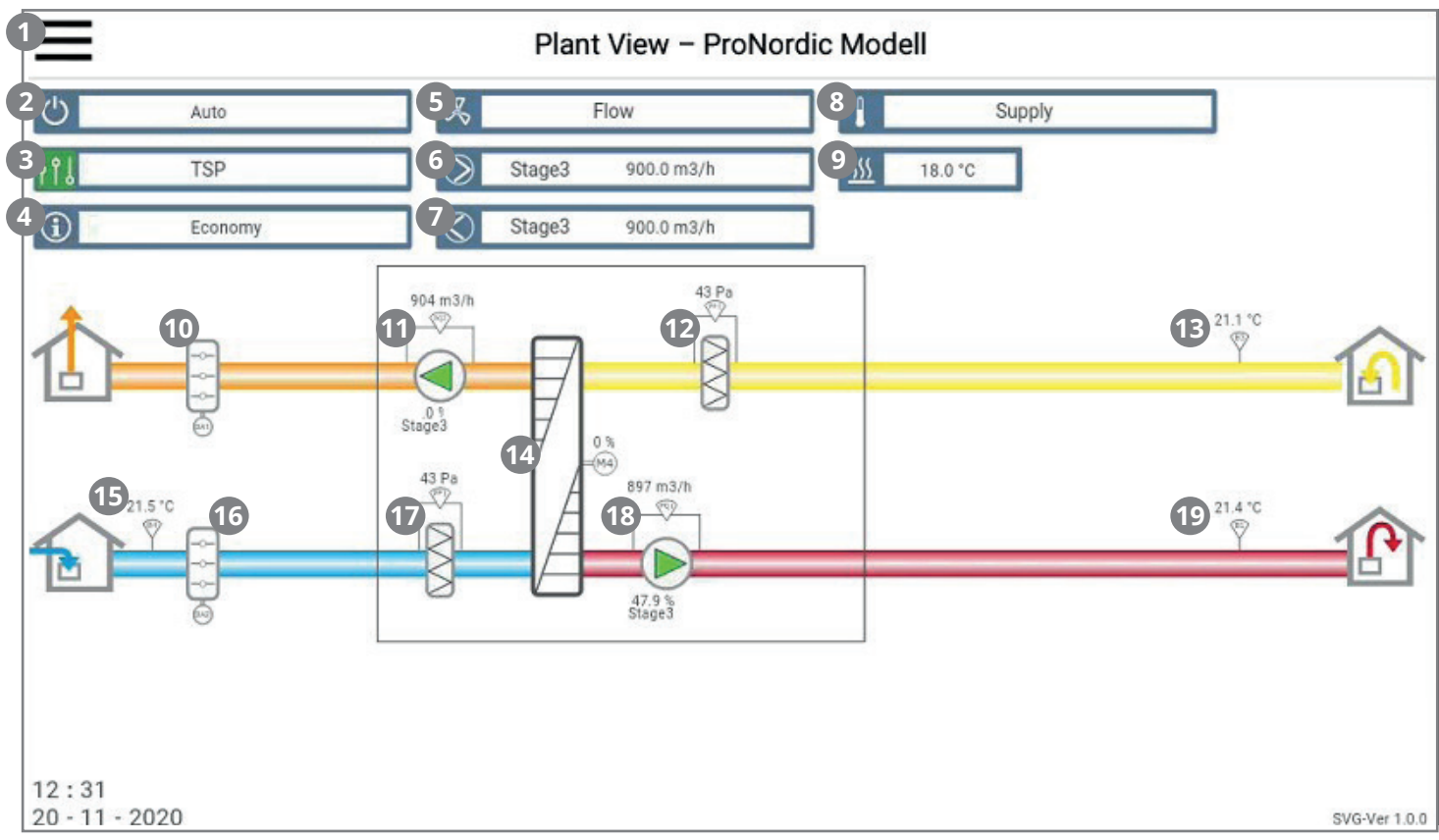

The appearance of the flow diagram varies, depending on the configuration of the unit. E.g. if heating and cooling coils or other accessories are activated, they will be shown in the flow diagram. It is easy to zoom in by spreading two fingers apart on the screen.

892 m3/h

9

When a coil is configured in, the symbol for the coil will appear.

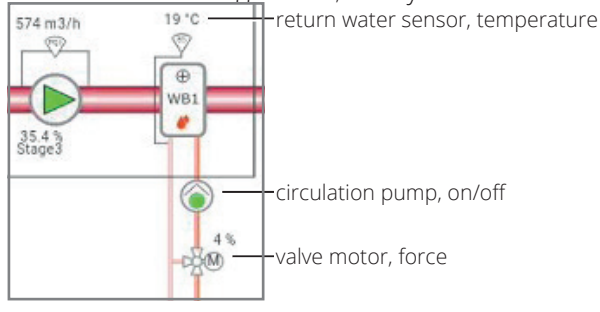

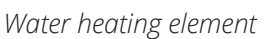

47.5 % Stage3 21 % Stage1 Electric heating coil, force

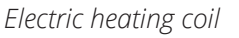

## 4. Service switch

The service switch is used to stop the unit for servicing. NB. If an electric heating coil is installed and active, there will be 180 seconds run-on time to cool down the coil before the unit stops.

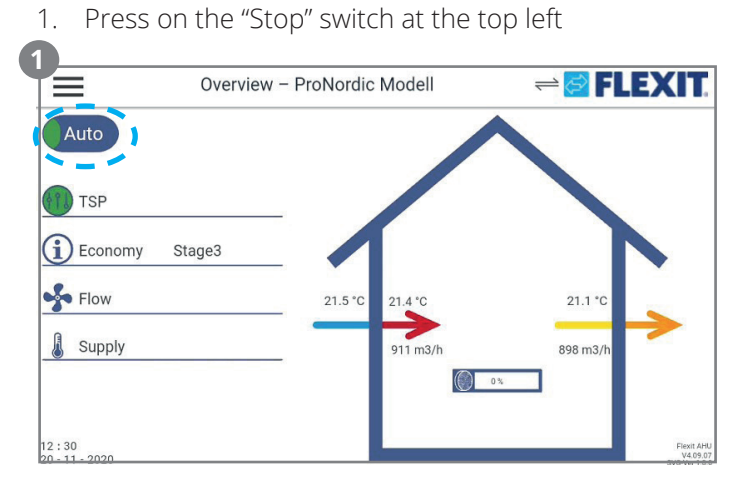

2. Press on Auto in the pull-down menu.

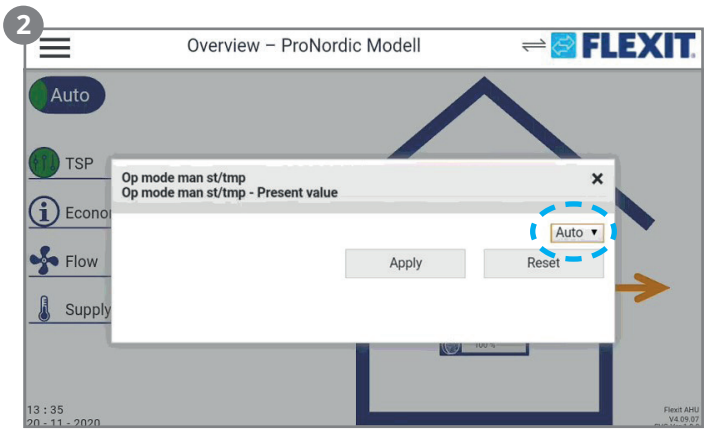

3. Select OFF in the pop-up box.

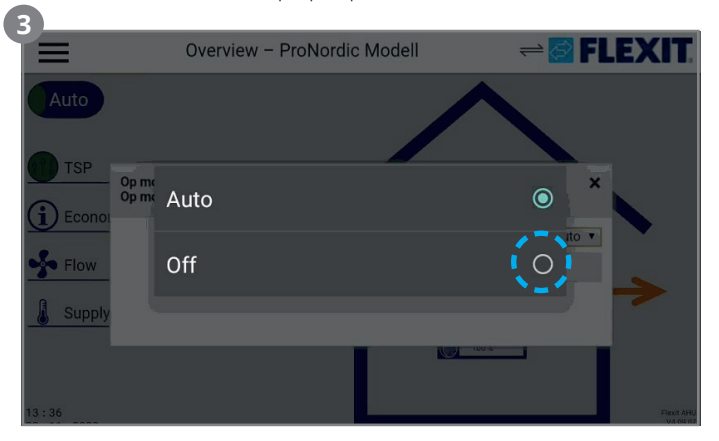

10

4. Press Apply to confirm. Then close the box by pressing X.

|                     | Overview – ProNordic N                                   | Nodell | ≓ <b>≧ FLEXI</b> | T.                 |
|---------------------|----------------------------------------------------------|--------|------------------|--------------------|
| Auto                |                                                          |        |                  |                    |
| TSP                 | Op mode man st/tmp<br>Op mode man st/tmp . Present value |        | ×                |                    |
| Econo               | op mode man strung - Present value                       |        | Off              |                    |
| Supply              | · · ·                                                    | Apply  | Reset            |                    |
|                     |                                                          | 100 %  | -                |                    |
| 13:36<br>20 11 2020 |                                                          |        | File             | xit AHU<br>4.09.07 |

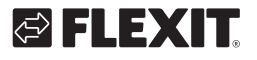

## 5. Alarm

When there is an alarm, an alarm symbol flashes on the overview screen. To see and reset the alarm, go to the menu overview.

1. Press on the main menu.

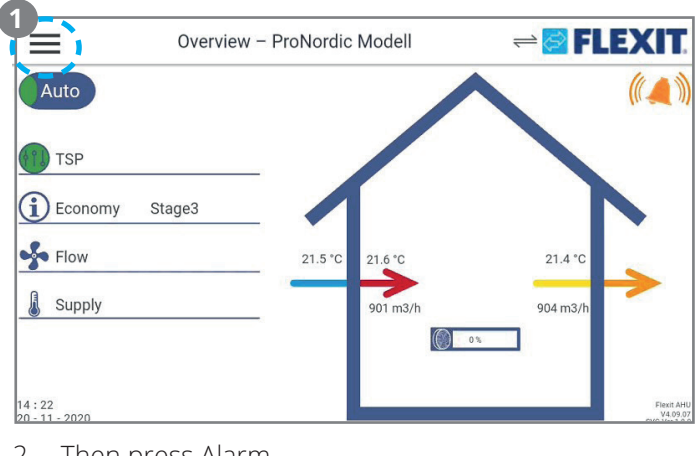

2. Then press Alarm.

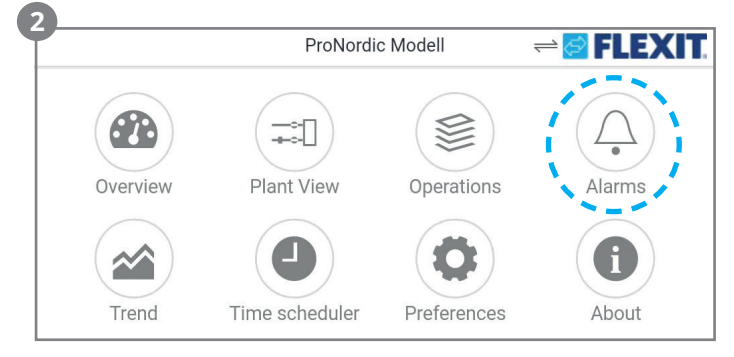

#### 3. Finally, press the Alarm list.

|               | Alarms - ProNordic Modell | 럳 🚰 FLEXIT. |
|---------------|---------------------------|-------------|
| Alarm list    |                           |             |
| Alarm history |                           | •           |

4. Here, the active alarm will be shown. When the cause of the error has been dealt with, the alarm can be reset by pressing on the bell symbol at the bottom right. If the alarm remains, the cause of the error has not been eliminated, and it is therefore not possible to reset it.

|                                           | Alarm list | 🛁 🐼 FLEXIT. |
|-------------------------------------------|------------|-------------|
| A Heat recovery alarm 2020-11-20 14:22:27 |            | Alarm       |
|                                           |            |             |
|                                           | ЪН         | N           |

## 6. Settings

Under Settings on the main menu it is possible to make various adjustments in the panel.

|          | ProNord        | ic Modell   | ≓ 🚰 FLEXIT.       |
|----------|----------------|-------------|-------------------|
| Overview | Plant View     | Operations  | Alarms            |
| Trend    | Time scheduler | Preferences | About             |
|          | Conn           | ection      |                   |
| ≡        | Preferences    |             | ≓ <b>@ FLEXIT</b> |

|                  | Preferences | ≓ S FLEXIT.               |
|------------------|-------------|---------------------------|
| Use light theme  |             | -                         |
| Select languages |             | English - United States 👻 |
| TCP/IP settings  |             |                           |
| *                |             | • *                       |
| Exit App         |             |                           |
| Import           |             |                           |
| Export           |             |                           |

- Use a light theme Alternate between light and dark backgrounds on the panel.
- Select a language Change the language and choose between: English, Swedish, Finnish, Dutch, Norwegian, Danish.
- TCP/IP settings Settings for communications.
- **"Sun" symbol** adjusting the light intensity of the panel.
- Connect the app turn the app off.

- **Import** Import files with updates etc. from a USB stick.
- **Export** Export parameters from the panel to a USB stick.

## 7. Trends

Some values can be logged in the panel (e.g. temperature, airflows etc.). Which values are to be logged can be set under Operation -> Main overview. All values with an arrow furthest out to the right can be selected for logging. Press the arrow and hold it down until it changes colour to red to place it in the trend tool.

| Actual fan step    | Stage    | 3 🕨  |
|--------------------|----------|------|
| Act sply fan stpt  | 900 m3/h | * ~  |
| Act sply fan value | 902 m3/h | * ~  |
| Supply air flow    | 902 m3/h | × .~ |
| Act extr fan stpt  | 900 m3/h | × ~~ |
| Act extr fan value | 899 m3/h | × .~ |
| Extract air flow   | 899 m3/h | × ~  |

Then go in under Trend.

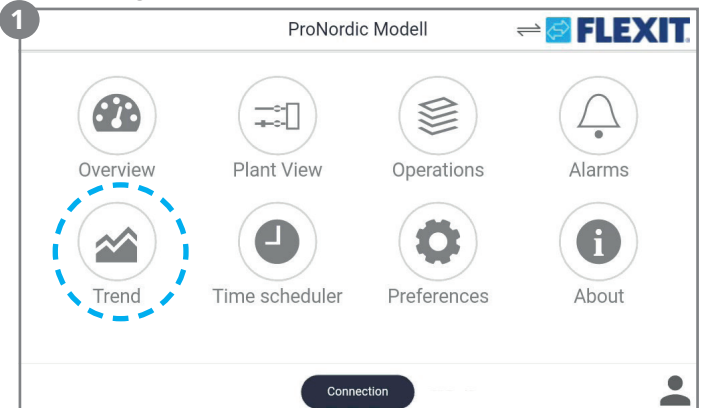

2. Here you can choose between seeing a graph (Live Trend (fig. 1)) or parameters (Live value list (fig. 2)) of the parameters logged.

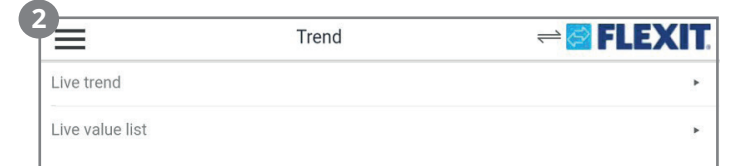

Fig.1

1.

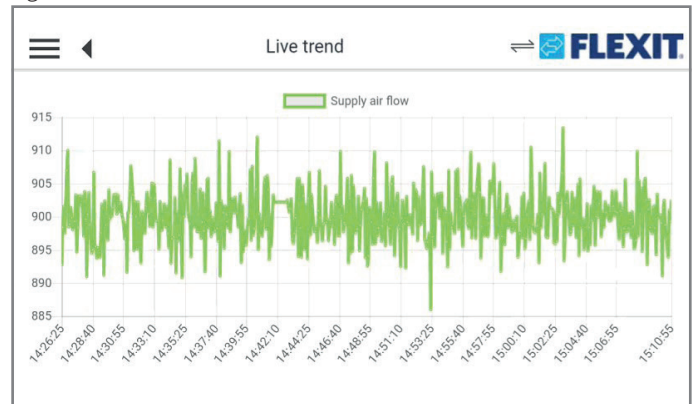

It is easy to zoom in on the graph by spreading or pinching with two fingers.

| <u> </u>     | 2 |
|--------------|---|
| $-\mu\sigma$ |   |
| 115          |   |

| ≡ •      | Live value list | ≓ 😂 FLEXIT |
|----------|-----------------|------------|
| 15:11:45 | Supply air flow | 907 m3/h   |
| 15:11:40 | Supply air flow | 895.9 m3/h |
| 15:11:35 | Supply air flow | 893.1 m3/h |
| 15:11:30 | Supply air flow | 898.8 m3/h |
| 15:11:25 | Supply air flow | 909.4 m3/h |
| 15:11:20 | Supply air flow | 891.7 m3/h |
| 15:11:15 | Supply air flow | 904.6 m3/h |
| 15:11:10 | Supply air flow | 911.9 m3/h |

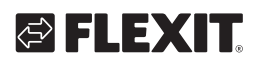

## 8. Connection

The panel can be connected to the regulator in three different ways.

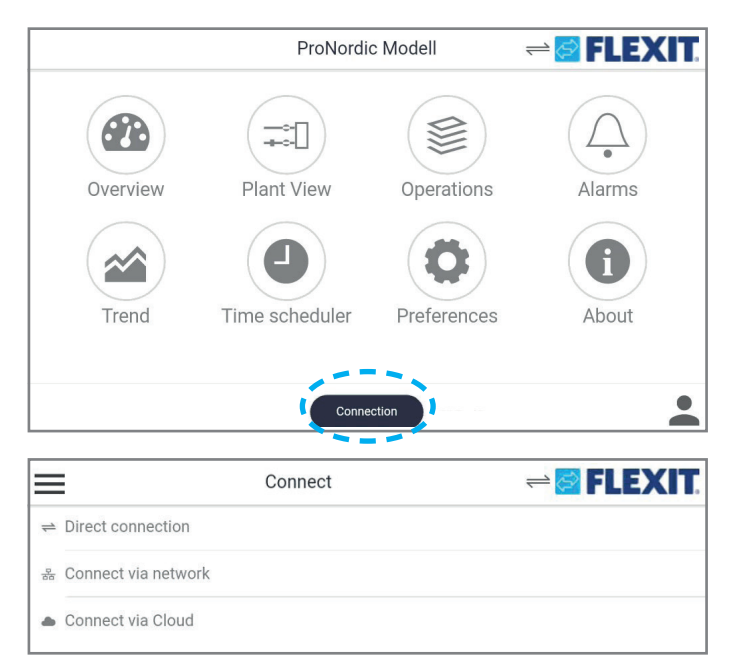

- **Direct connection** For use when the panel is connected directly to the regulator. This must be used with Flexit products.
- **Connection via a network** Not used with Flexit products.
- **Connection via the Cloud** Not used with Flexit products.

If you are connected to the unit, two arrows will be shown to the left of the Flexit log. If the arrows are flashing, the panel has lost connection with the panel. Check the cabling.

## 9. Timetable

When no object with higher priority (for example Manual control <> Auto) is activated, the system can be switched off or the steps changed via the timing program. A maximum of six switch-over times can be specified per day. The calendar stop overrides the calendar exception, which in turn overrides the normal timing program (only in operating mode). Up to 10 periods or exception days can be specified for each calendar.

# NB. Both setpoints for fan steps and temperature setpoints (comfort/economy) are controlled by the timing program.

There are three speed set points, St1, St2 and St3 and two temperature set points, Econ and Comf (economy and comfort) to choose between.

Time channels can be added or adjusted in two different ways, either using the Timetable or by using the Operation control (this is described in the main manual).

1. Press on the Timetable.

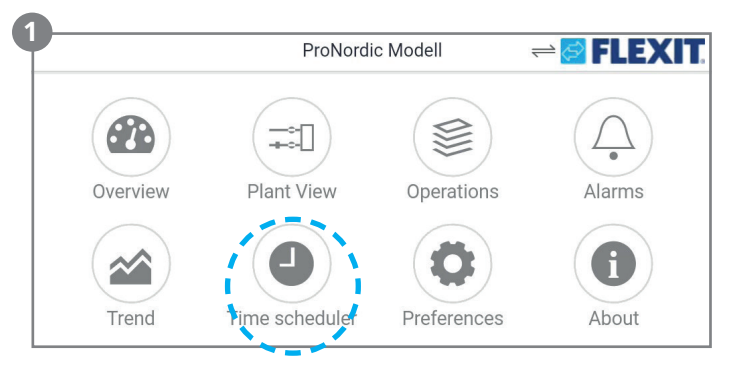

2. Then press Table step/temp, and you will come to Monday.

| 2                    | Schedulers | ≓ 🚰 FLEXIT. |
|----------------------|------------|-------------|
| Schedule steps/tmp ) |            |             |
|                      |            |             |

3. The first time channel is set as standard to 00:00 hours. To change the operating mode (speed/ temperature) of the time channel, press the symbol for the speed dial and select the required temperature/speed.

| Exception   |         |    |    |    |     | Cop |
|-------------|---------|----|----|----|-----|-----|
| Мо Ти       | We      | Th | Fr | Sa | Su  | E   |
| 00:00 00 00 | :00 Off |    |    | 0  | 0 🛍 |     |
| 01:00       | 1       |    |    |    |     |     |
| 01.00       |         |    |    |    |     |     |
|             |         |    |    |    |     |     |

4. To add a new time channel, press on the + sign and select the time when the time channel will start to apply, and confirm.

|            |           | Schedul | ers |     |     | FLEXI |
|------------|-----------|---------|-----|-----|-----|-------|
| Exception  |           |         |     |     |     | Сору  |
| Мо Ти      | We        | Th      | Fr  | Sa  | Su  | E     |
| 00:00<br>Q | 00:00 Off |         |     | ۵ ( | 9 🛍 | 10    |
|            |           |         |     |     |     |       |

| Ac   | dd new event t | to the sc | heduler |       |  |
|------|----------------|-----------|---------|-------|--|
| Time |                |           | 1:      | 2:45  |  |
|      | 06             |           | CANCEL  | APPLY |  |
|      | 07             |           |         |       |  |
|      | 08             | 00        |         |       |  |
|      | 09             | 01        |         |       |  |
|      | 10             | 02        |         |       |  |

5. To change the operating mode (speed/temperature) of the time channel, press the symbol for the speed dial and select the required temperature/speed.

| ≡∢        |              | Schedul | ers |    | ⇒ 🔁          | EXI  |
|-----------|--------------|---------|-----|----|--------------|------|
| Exception | n            |         |     |    |              | Сору |
| лo        | Tu We        | Th      | Fr  | Sa | Su           | E    |
| - O       | 08:00 Eco St | 1       |     | 0  | C 🖬          | 4    |
| 9:00      | Off          |         |     |    |              |      |
|           | Eco St1      |         |     |    | $\checkmark$ |      |

6. To delete a time channel, press the trash can symbol and confirm the removal.

|           |             | Schedul | ers |    | ⇒ 🔗 🖪        | LEXIT |
|-----------|-------------|---------|-----|----|--------------|-------|
| Exception | n           |         |     |    |              | Сору  |
| Mo        | Tu We       | Th      | Fr  | Sa | Su           | E     |
| $\square$ | 08:00 Eco S | St1     |     | ۲  | 0            | -     |
| 09:00     | Off         |         |     |    |              |       |
|           | Eco St1     |         |     |    | $\checkmark$ |       |

14

 When you have set Monday, you can copy the settings to the other weekdays. Press Copy.

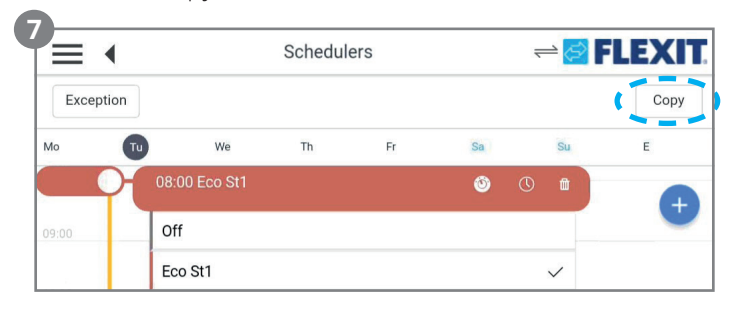

8. Then select which days you want to copy Monday into, and press Insert. Monday's timetable has now been copied to the selected days.

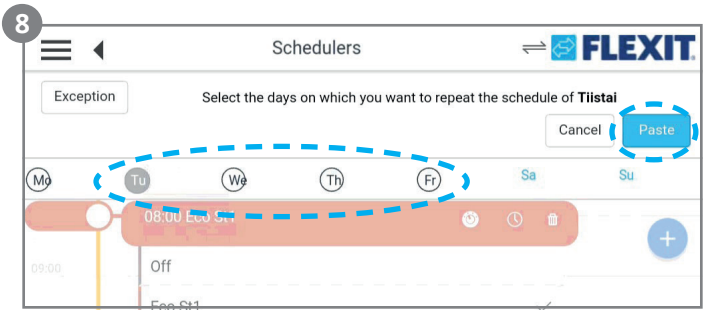

# S FLEXIT.

# 🔁 FLEXIT.

## PROTOUCH

۲

. . . . . . . . . . . . . . . . .

• •

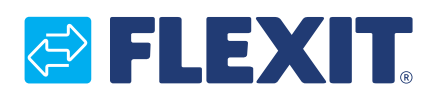

Flexit AS, Televeien 15, N-1870 Ørje www.flexit.no